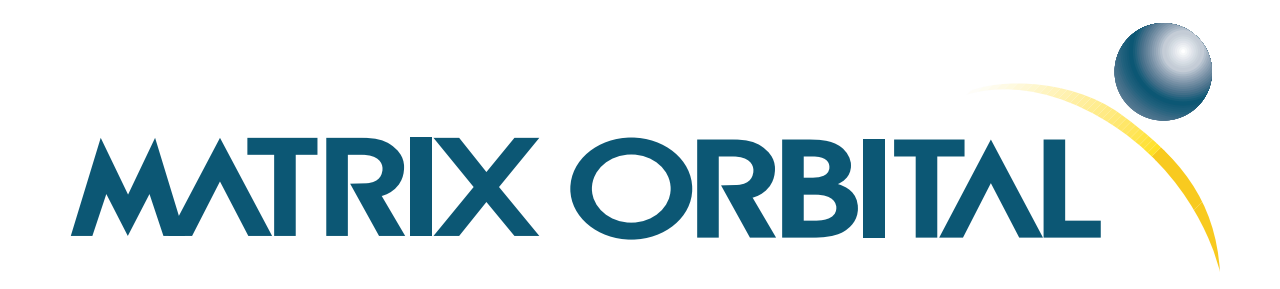

# MOI-AV162 Technical Manual

**Revision: 1.1** 

## Contents

| Conte                                                                                                  | Contents ii                                                                                                    |                                                                                        |  |  |  |
|----------------------------------------------------------------------------------------------------|----------------------------------------------------------------------------------------------------|----------------------------------------------------------------------------------------|--|--|--|
| 1 Ge<br>1.1<br>1.2<br>1.3                                                                              | etting Started         1 Display Options Available         2 Accessories         3 Features         ardware Information                                                                                                    | 1<br>1<br>1<br>2<br>2                                                                  |  |  |  |
| 2 Ha<br>2.1<br>2.2                                                                                     | 1       Power/Data Connector                                                                                                    | 2<br>3<br>4                                                                            |  |  |  |
| <b>3 Tr</b><br>3.1<br>3.2<br>3.3                                                                       | roubleshooting         1       The display does not turn on when power is applied.         2       The display module is not communicating.         3       The display module is communicating, however text cannot be displayed.                                                                                                    | <b>5</b><br>5<br>5<br>5                                                                |  |  |  |
| 4 Co<br>4.1                                                                                            | ommunications         1 Introduction         4.1.1 I <sup>2</sup> C Communication Summary         4.1.2 I <sup>2</sup> C Transaction Example         2 Changing the I <sup>2</sup> C Slave Address                                                                                                    | <b>5</b><br>5<br>6<br>7                                                                |  |  |  |
| <b>5 Te</b><br>5.1<br>5.2<br>5.3<br>5.4<br>5.4<br>5.4<br>5.4<br>5.4<br>5.4<br>5.4<br>5.4<br>5.4<br>5.4 | ext         1         1.1         Character Set         5.1.1         Character Set         5.1.2         Control Characters         2         Auto Scroll On         3         Auto Scroll Off         4         Clear Screen         5         5         6         8         6         9         60         10         Move Cursor Back         11         Move Cursor Forward         12         Underline Cursor On         13         Underline Cursor Off         14         Blinking Block Cursor On | 7<br>8<br>8<br>9<br>9<br>9<br>10<br>10<br>10<br>10<br>11<br>11<br>11<br>12<br>12<br>12 |  |  |  |

| U             | Spec                                                                                                    | al Characters                                                                                                    | 13                                                                                                    |
|---------------|----------------------------------------------------------------------------------------------------|----------------------------------------------------------------------------------------------------|----------------------------------------------------------------------------------------------------|
|               | 6.1                                                                                                    | Introduction                                                                                                    | 13                                                                                                    |
|               | 6.2                                                                                                    | Creating a Custom Character                                                                                                    | 13                                                                                                    |
|               | 6.3                                                                                                    | Saving Custom Characters                                                                                                    | 14                                                                                                    |
|               | 6.4                                                                                                    | Loading Custom Characters                                                                                                    | 15                                                                                                    |
|               | 6.5                                                                                                    | Save Startup Screen Custom Characters                                                                                                    | 15                                                                                                    |
|               | 6.6                                                                                                    | Initialize Medium Number                                                                                                    | 16                                                                                                    |
|               | 6.7                                                                                                    | Place Medium Numbers                                                                                                    | 16                                                                                                    |
|               | 6.8                                                                                                    | Initialize Horizontal Bar                                                                                                    | 17                                                                                                    |
|               | 69                                                                                                    | Place Horizontal Bar Graph                                                                                                    | 17                                                                                                    |
|               | 6.10                                                                                                    | Initialize Narrow Vertical Bar                                                                                                    | 17                                                                                                    |
|               | 6.11                                                                                                    | Initialize Wide Vertical Bar                                                                                                    | 18                                                                                                    |
|               | 6.12                                                                                                    | Place Vertical Bar                                                                                                    | 18                                                                                                    |
|               | 0.12                                                                                                    |                                                                                                    | 10                                                                                                    |
| 7             | Gene                                                                                                    | ral Purpose Output                                                                                                    | 19                                                                                                    |
|               | 7.1                                                                                                    | Introduction                                                                                                    | 19                                                                                                    |
|               | 7.2                                                                                                    | General Purpose Output Off                                                                                                    | 19                                                                                                    |
|               | 73                                                                                                    | General Purpose Output On                                                                                                    | 19                                                                                                    |
|               | 74                                                                                                    | Set Startun GPO state                                                                                                    | 20                                                                                                    |
|               | /                                                                                                    |                                                                                                    | 20                                                                                                    |
| 8             | Disp                                                                                                    | av Functions                                                                                                    | 20                                                                                                    |
|               | 8.1                                                                                                    | Introduction                                                                                                    | 20                                                                                                    |
|               | 8.2                                                                                                    | Display On                                                                                                    | 20                                                                                                    |
|               | 8.3                                                                                                    | Display Off                                                                                                    | 21                                                                                                    |
|               | 8.4                                                                                                    | Set VFD Brightness                                                                                                    | 21                                                                                                    |
|               | 8.5                                                                                                    | Set and Save VFD Brightness                                                                                                    | 21                                                                                                    |
|               |                                                                                                    |                                                                                                    | ~ .                                                                                                    |
|               |                                                                                                    | Ū į                                                                                                    | 21                                                                                                    |
| 9             | Data                                                                                                    | Security                                                                                                    | 21                                                                                                    |
| 9             | <b>Data</b><br>9.1                                                                                                    | Security Introduction                                                                                                    | <b>21</b><br><b>22</b><br>22                                                                                                    |
| 9             | <b>Data</b><br>9.1<br>9.2                                                                                                    | Security Introduction                                                                                                    | <b>21</b><br><b>22</b><br>22                                                                                                    |
| 9             | <b>Data</b><br>9.1<br>9.2<br>9.3                                                                                                    | Security Introduction                                                                                                    | <b>21</b><br><b>22</b><br>22<br>22<br>23                                                                                                   |
| 9             | <b>Data</b><br>9.1<br>9.2<br>9.3<br>9.4                                                                                                    | Security Introduction                                                                                                    | 21<br>22<br>22<br>23<br>24                                                                                                    |
| 9             | <b>Data</b><br>9.1<br>9.2<br>9.3<br>9.4<br>9.5                                                                                                    | Security Introduction Set Remember Data Lock Set and Save Data Lock Write Customer Data                                                                                                    | 21<br>22<br>22<br>23<br>24<br>25                                                                                                    |
| 9             | <b>Data</b><br>9.1<br>9.2<br>9.3<br>9.4<br>9.5<br>9.6                                                                                                    | Security         Introduction         Set Remember         Data Lock         Set and Save Data Lock         Write Customer Data         Read Customer Data                                                                                                    | 22<br>22<br>22<br>23<br>24<br>25<br>25                                                                                                    |
| 9             | <b>Data</b><br>9.1<br>9.2<br>9.3<br>9.4<br>9.5<br>9.6                                                                                                    | Security         Introduction         Set Remember         Data Lock         Set and Save Data Lock         Write Customer Data         Read Customer Data                                                                                                    | 22<br>22<br>23<br>24<br>25                                                                                                    |
| 9             | <b>Data</b><br>9.1<br>9.2<br>9.3<br>9.4<br>9.5<br>9.6<br><b>Misc</b>                                                                                       | Security Introduction                                                                                                    | 22<br>22<br>22<br>23<br>24<br>25<br>25<br>25                                                                                               |
| 9<br>10       | <b>Data</b><br>9.1<br>9.2<br>9.3<br>9.4<br>9.5<br>9.6<br><b>Misc</b><br>10.1                                                                               | Security Introduction Set Remember Data Lock Set and Save Data Lock Write Customer Data Read Customer Data                                                                                                    | <b>22</b><br>22<br>22<br>23<br>24<br>25<br>25<br><b>25</b><br>25                                                                           |
| 9<br>10       | <b>Data</b><br>9.1<br>9.2<br>9.3<br>9.4<br>9.5<br>9.6<br><b>Misc</b><br>10.1<br>10.2                                                                       | Security         Introduction         Set Remember         Data Lock         Data Lock         Set and Save Data Lock         Write Customer Data         Read Customer Data         ellaneous         Introduction         Read Version Number                                                                   | <b>22</b><br>22<br>22<br>23<br>24<br>25<br>25<br>25<br>25<br>25                                                                            |
| 9<br>10       | <b>Data</b><br>9.1<br>9.2<br>9.3<br>9.4<br>9.5<br>9.6<br><b>Misc</b><br>10.1<br>10.2<br>10.3                                                               | Security         Introduction         Set Remember         Data Lock         Data Lock         Set and Save Data Lock         Write Customer Data         Read Customer Data         Planeous         Introduction         Read Version Number         Read Module Type                                           | <b>22</b><br>22<br>22<br>23<br>24<br>25<br>25<br>25<br>25<br>25<br>26                                                                      |
| 9<br>10       | <b>Data</b><br>9.1<br>9.2<br>9.3<br>9.4<br>9.5<br>9.6<br><b>Misc</b><br>10.1<br>10.2<br>10.3                                                               | Security Introduction Set Remember Data Lock Set and Save Data Lock Write Customer Data Read Customer Data Introduction Read Version Number Read Module Type                                                                                                    | <b>22</b><br>22<br>22<br>23<br>24<br>25<br>25<br>25<br>25<br>25<br>26                                                                      |
| 9<br>10<br>11 | Data<br>9.1<br>9.2<br>9.3<br>9.4<br>9.5<br>9.6<br>Misc<br>10.1<br>10.2<br>10.3<br>Com                                                                      | Security Introduction Set Remember Data Lock Set and Save Data Lock Write Customer Data Read Customer Data Introduction Read Version Number Read Module Type nand Summary                                                                                                    | <b>22</b><br>22<br>22<br>23<br>24<br>25<br>25<br>25<br>25<br>25<br>26<br><b>28</b>                                                         |
| 9<br>10<br>11 | Data<br>9.1<br>9.2<br>9.3<br>9.4<br>9.5<br>9.6<br>Misc<br>10.1<br>10.2<br>10.3<br><b>Com</b><br>11.1                                                       | Security Introduction Set Remember Data Lock Data Lock Set and Save Data Lock Write Customer Data Read Customer Data Pllaneous Introduction Read Version Number Read Module Type Communications                                                                                                    | 222<br>222<br>232<br>24<br>25<br>25<br>25<br>25<br>25<br>25<br>26<br><b>28</b><br>28                                                       |
| 9<br>10<br>11 | <b>Data</b><br>9.1<br>9.2<br>9.3<br>9.4<br>9.5<br>9.6<br><b>Misc</b><br>10.1<br>10.2<br>10.3<br><b>Com</b><br>11.1<br>11.2                                 | Security Introduction Set Remember Data Lock Set and Save Data Lock Write Customer Data Read Customer Data Introduction Read Version Number Read Version Number Read Module Type Mand Summary Communications Text                                                                                                 | 222<br>222<br>232<br>24<br>25<br>25<br>25<br>25<br>25<br>25<br>26<br><b>28</b><br>28<br>28<br>28                                           |
| 9<br>10<br>11 | <b>Data</b><br>9.1<br>9.2<br>9.3<br>9.4<br>9.5<br>9.6<br><b>Misc</b><br>10.1<br>10.2<br>10.3<br><b>Com</b><br>11.1<br>11.2<br>11.3                         | Security Introduction                                                                                                    | 222<br>222<br>232<br>24<br>25<br>25<br>25<br>25<br>25<br>25<br>26<br><b>28</b><br>28<br>28<br>28<br>29                                     |
| 9<br>10<br>11 | <b>Data</b><br>9.1<br>9.2<br>9.3<br>9.4<br>9.5<br>9.6<br><b>Misc</b><br>10.1<br>10.2<br>10.3<br><b>Com</b><br>11.1<br>11.2<br>11.3<br>11.4                 | Security Introduction                                                                                                    | 222<br>222<br>232<br>24<br>25<br>25<br>25<br>25<br>25<br>25<br>25<br>26<br><b>28</b><br>28<br>28<br>28<br>28<br>29<br>30                   |
| 9<br>10<br>11 | <b>Data</b><br>9.1<br>9.2<br>9.3<br>9.4<br>9.5<br>9.6<br><b>Misc</b><br>10.1<br>10.2<br>10.3<br><b>Com</b><br>11.1<br>11.2<br>11.3<br>11.4<br>11.5         | Security Introduction                                                                                                    | 22<br>22<br>23<br>24<br>25<br>25<br>25<br>25<br>25<br>25<br>25<br>25<br>26<br><b>28</b><br>28<br>28<br>28<br>29<br>30<br>30                |
| 9<br>10<br>11 | <b>Data</b><br>9.1<br>9.2<br>9.3<br>9.4<br>9.5<br>9.6<br><b>Misc</b><br>10.1<br>10.2<br>10.3<br><b>Com</b><br>11.1<br>11.2<br>11.3<br>11.4<br>11.5<br>11.6 | Security Introduction Set Remember Data Lock Set and Save Data Lock Set and Save Data Lock Write Customer Data Read Customer Data Read Customer Data Introduction Read Version Number Read Module Type Mand Summary Communications Text Special Characters General Purpose Output Display Functions Data Security | 222<br>222<br>223<br>24<br>25<br>25<br>25<br>25<br>25<br>25<br>25<br>26<br><b>28</b><br>28<br>28<br>28<br>28<br>29<br>30<br>30<br>30<br>30 |

| 11<br>11 | .7 Miscellaneous              | 1<br>1 |
|----------|-------------------------------|--------|
| 12 Aj    | ppendix 3                     | 2      |
| 12       | 2.1 Specifications            | 2      |
|          | 12.1.1 Environmental          | 2      |
|          | 12.1.2 Electrical             | 3      |
| 12       | 2.2 Optical Characteristics   | 3      |
| 12       | 2.3 Physical Layout           | 3      |
| 12       | 2.4 Definitions               | 5      |
| 12       | 2.5 Contacting Matrix Orbital | 5      |
| 12       | 2.6 Revision History          | 5      |

## **1 Getting Started**

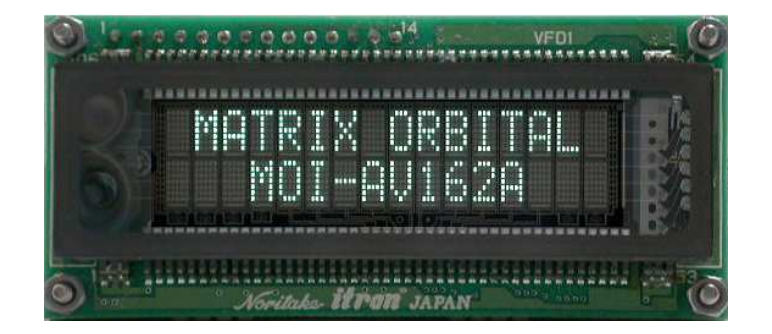

Figure 1: MOI-AV162

The MOI-AV162 is an intelligent VFD display designed to decrease development time by providing an instant solution to any project. With the ability to communicate via I2C protocol, the versatile MOI-AV162 can be easily interfaced to any controller. The ease of use is further enhanced by an intuitive command structure to allow display settings such as brightness to be software controlled. General purpose outputs allow the controller to switch up to three electronic or electro-mechanical devices by issuing commands to the display unit. These can be used for controlling LEDs, relays, etc.. Additionally, up to thirty-two custom characters such as character sets for bar graphs, and medium numbers may be stored in the non-volatile memory to be easily recalled and displayed at any time.

### 1.1 Display Options Available

The MOI-AV162 affords a variety of environmental and voltage options. These options can be found on our e-commerce website at http://www.matrixorbital.com. To contact a sales associate for more information on any of these options, see Section 12.5 for contact information.

### 1.2 Accessories

Matrix Orbital

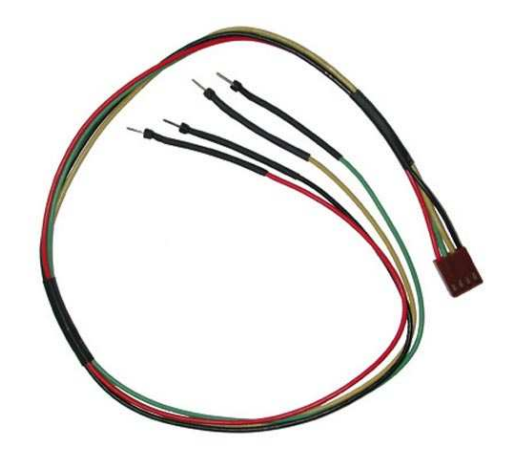

Figure 2: Breadboard Cable

**NOTE** Matrix Orbital provides all the interface accessories needed to get your display up and running. You will find these accessories and others on our e-commerce website at http://www.matrixorbital.com. To contact a sales associate see Section 12.5 on page 35 for contact information.

### 1.3 Features

- 16 column by 2 line alphanumeric vacuum florescent display
- I2C communication protocol
- Three, 5V -20mA, general purpose outputs for a variety of applications
- Lightning fast communication, up to 100kHz communication speed
- Use of up to 127 modules on the same 2 wire I2C interface
- Built in font with provision for up to 8 user defined characters
- Four custom character memory banks, which enable storage of up to thrity-two custom characters
- Fully buffered so that no delays in transmission are ever necessary
- Ability to add a customized splash / startup screen
- Horizontal or vertical bar graphs
- Medium digit capability
- Software controlled brightness with configurable time-out setting up to 90 minutes

## 2 Hardware Information

Refer to the following diagram for this chapter:

Matrix Orbital

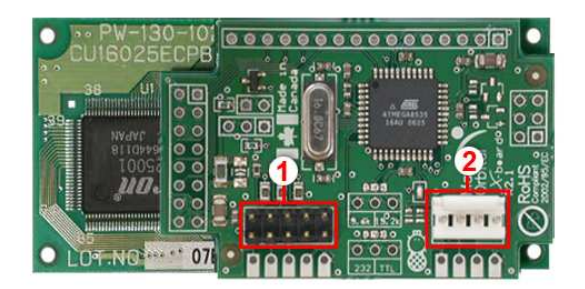

1 Power/Data Connector 2 GPOs

Figure 3: MOI-AV162

## 2.1 Power/Data Connector

The Power/Data Connector provides a standard connector for powering the display module. The MOI-AV162 requires five volts for the standard display module, the voltage is applied through pins one and four of the four pin Power/Data connector. Pins two and three are reserved for the clock and data signals required for I2C transmission.

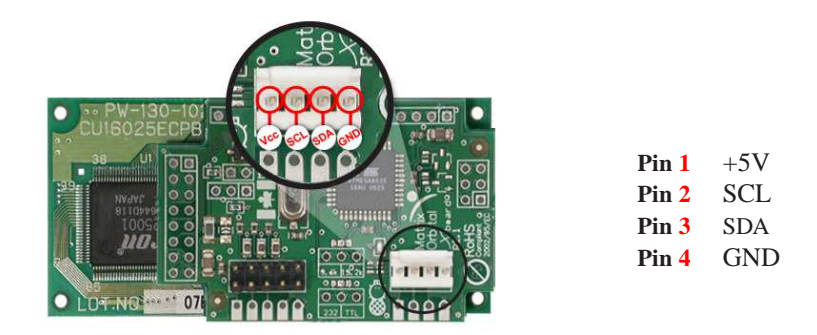

Figure 4: Alternate Power Connector

| Table 1: Power | Requirements |
|----------------|--------------|
|                | Standard     |
| Supply Voltage | +5Vdc ±0.25V |
| Supply Current | 250mA        |
| Inrush Current | 390mA        |

#### WARNINGS

- Do not apply any power with reversed polarization.
- Do not apply any voltage other than the specified voltage.

### 2.2 General Purpose Outputs

A unique feature of the MOI-AV162 is the ability to control relays and other external devices using a General Purpose Output, which can provide up to 20 mA of current and +5Vdc from the positive side of the GPO. This is limited by a 240 ohm resistor which is located to the above right of the GPOs as pictured below in figure 5. If the device, which is being driven by a GPO, requires a relatively high current (such as a relay) and has an internal resistance of its own greater than 250 ohms, then the 240 ohm resistor may be removed and replaced with a Jumper.

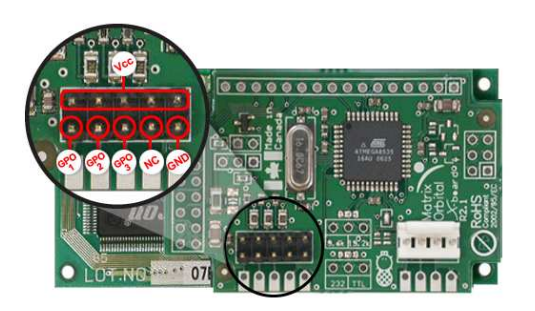

 Vcc
 +5VDC at 20 mA

 GND
 0VDC

 GPO
 +5VDC/0VDC

Figure 5: General Purpose Output

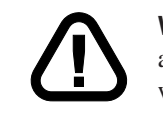

**WARNING** If connecting a relay, be sure that it is fully clamped using a diode and capacitor in order to absorb any electro-motive force (EMF) which will be generated.

## 3 Troubleshooting

## 3.1 The display does not turn on when power is applied.

- First, you will want to make sure that you are supplying power correctly. Measure your power supply output to ensure a steady 5 volt output is available.
- The next step is to check the power cable which you are using for continuity. If you don't have an ohm meter, try using a different power cable, if this does not help try using a different power supply
- The last step will be to check the breadboard on the MOI-AV162. If the breadboard has become loose, or you are unable to resolve the issue, please contact Matrix Orbital, see section 12.5 for contact information.

## 3.2 The display module is not communicating.

- Check the breadboard cable for continuity. If you don't have an ohm meter, try using a different breadboard cable.
- Ensure that the data is being sent to the correct address. The default slave address for the display module is 0x50.

# 3.3 The display module is communicating, however text cannot be displayed.

• A common cause may be that the brightness setting has been set to low. The solution to this problem is to change the setting.

## 4 Communications

## 4.1 Introduction

The commands listed in this chapter describe how to configure data flow on the MOI-AV162.

### 4.1.1 I<sup>2</sup>C Communication Summary

The MOI-AV162 is capable of communicating at 100 KHz in I<sup>2</sup>C mode, with 127 units addressable on a single I<sup>2</sup>C communication line. However, in order to communicate via I<sup>2</sup>C you must first ensure that pull up resistors, with a nominal value of 1K to 10K, are placed on the SCL and SDA communication lines coming from pins two and three of the Data / Power Connector respectively. Data responses by the module are automatically output via RS232, in case the host will be querying the module, it is necessary for the host to inform the module that its responses are to be output via I<sup>2</sup>C. This can be done by sending command 254 /160 / 0 to turn off auto transmission of data in RS232. This will keep the data in the buffer until the master

clocks a read of the slave. The I<sup>2</sup>C data lines operate at 5V. The MOI-AV162 uses 8-bit addressing, with the 8th or Least Significant Bit (LSB) bit designated as the read/write bit, a 0 designates a write address and a 1 designates a read address. The default read address of the display module will be 0x51, whereas the write address is 0x50 by default. This address may be changed by using cmd 254 / 51 / <address>. The MOI-AV162 should only be sent addresses that are even (LSB is 0). When the I<sup>2</sup>C master wishes to write to the display, the effective address is \$50 (0101 0000), since the LSB has to be 0 for an I<sup>2</sup>C master write. When the I<sup>2</sup>C master wishes to read the MOI-AV162, the effective address is \$51 (0101 0001), since the LSB has to be 1 for an I<sup>2</sup>C master read.

If we take a standard Phillips 7 bit address of \$45 (100 0101), Matrix Orbital's MOI-AV162 would describe this Phillips I<sup>2</sup>C address as \$8A (1000 1010). The read address would be \$8B (1000 1011).

The unit does not respond to general call address (\$00).

When communicating in  $I^2C$  the MOI-AV162 will send an ACK on the 9th clock cycle when addressed. When writing to the display module, the display will respond with a ACK when the write has successfully been completed. However if the buffer has been filled, or the module is too busy processing data it will respond with a NAK. When performing a multiple byte read within one  $I^2C$  transaction, each byte read from the slave should be followed by an ACK to indicate that the master still needs data, and a NAK to indicate that the transmission is over.

The MOI-AV162 has some speed limitations, especially when run in  $I^2C$  mode. Here are some considerations when writing  $I^2C$  code:

\* to be able to read the replies of query commands (eg. cmds 54, 55) the following command must be sent (only needs to be sent once, so this can be done somewhere in init): 254 / 160 / 0 this command puts the reply data in the I<sup>2</sup>C output buffer instead of the RS232 output buffer. Please note that due to a 16 byte output buffer, query commands that reply with more than 16 bytes cannot be read (eg cmd Get FileSystem Directory)

- \* 3ms delay between the read commands
- \* 625us delay in between data bytes within a transaction is necessary
- \* 375us between transactions is necessary

NOTE These delays are consrevative, and may be decreased based on performance

#### 4.1.2 I<sup>2</sup>C Transaction Example

The typical I<sup>2</sup>C transaction contains four parts: the start sequence, addressing, information, and stop sequence. To begin a transaction the data line, SDA, must toggle from high to low while the clock line, SCL, is high. Next, the display must be addressed using a one byte hexadecimal value, the default to write to the unit is 0x50, while read is 0x51. Then information can be sent to the unit; even when reading, a command must first be sent to let the unit know what type of information it is required to return. After each bit is sent, the display will issue an ACK or NACK as described above. Finally, when communication is complete, the transaction is ended by toggling the data line from low to high while the clock line is high. An example of the use of this algorithm to write a simple "HELLO" message can be seen in 2.

| Table 2. T C Transaction Algorithm |                          |  |
|------------------------------------|--------------------------|--|
| START                              | Toggle SDA high to low   |  |
| Address                            | 0x50                     |  |
| Information                        | 0x48 0x45 0x4C 0x4C 0x4F |  |
| STOP                               | Toggle SDA low to high   |  |

### Table 2: J<sup>2</sup>C Transaction Algorithm

#### Changing the I<sup>2</sup>C Slave Address 4.2

| Syntax                | Hexadecimal                                                                | 0xFE 0x33 [add                                                           | r]                                                                                                    |
|-----------------------|----------------------------------------------------------------------------|--------------------------------------------------------------------------|----------------------------------------------------------------------------------------------------|
|                       | Decimal                                                                    | 254 51 [adr]                                                             |                                                                                                    |
|                       | ASCII                                                                      | 254 "3" [adr]                                                            |                                                                                                    |
| Parameters            | Parameter                                                                  | Length                                                                   | Description                                                                                                    |
|                       | adr                                                                        | 1                                                                        | The new I <sup>2</sup> C write address (0x00 -                                                                                                    |
|                       |                                                                            |                                                                          | 0xFF).                                                                                                    |
| Description           | This command s<br>and 0xFF. The I<br>address is auton<br>address is set to | sets the $I^2C$ write $address$ natically set to on $0x50$ , then the re | address of the module between $0x00$<br>must be an even number and the read<br>he higher. For example if the I <sup>2</sup> C write<br>ad address is $0x51$ . |
|                       | <b>NOTE</b> The ch                                                         | ange in address i                                                        | s immediate.                                                                                                    |
| Remembered<br>Default | Always<br>0x50                                                             |                                                                          |                                                                                                    |

#### 5 **Text**

#### 5.1 Introduction

The MOI-AV162 is an intelligent display module, designed to reduce the amount of code necessary to begin displaying data. This means that it is able to display all ASCII formated characters and strings that are sent to it, which are defined in the current character set. The display module will begin displaying text at the top left corner of the display area, known as home, and continue to print to the display as if it was a page on a typewriter. When the text reaches the bottom right row, it is able to automatically scroll all of the lines up and continue to display text, with the auto scroll option set to on.

#### 5.1.1 Character Set

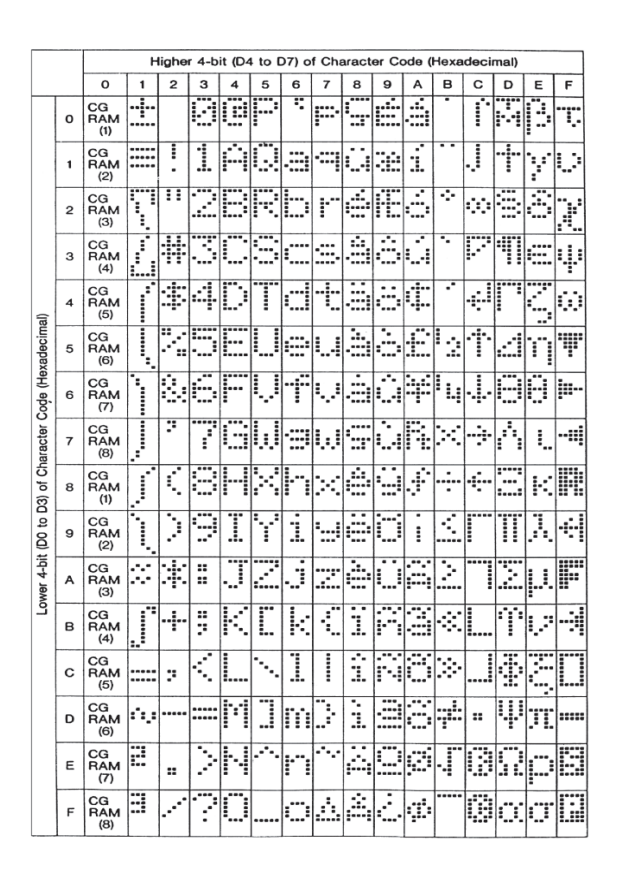

Figure 6: Character Set

#### 5.1.2 Control Characters

In addition to a full text set, the MOI-AV162 display supports the following ASCII Control characters:

0x08 Backspace

0x0C Clear screen / New page

0x0D Carriage return

0x0A Line feed / New line

## 5.2 Auto Scroll On

| Syntax                | Hexadecimal<br>Decimal<br>ASCII                                                                                                    | 0xFE 0x51<br>254 81<br>254 "Q" |
|-----------------------|----------------------------------------------------------------------------------------------------|--------------------------------|
| Description           | When auto scrolling is on, it causes the display to shift the entire display's contents up to make room for a new line of text when the tex reaches the end of the last row. |                                |
| Remembered<br>Default | Yes<br>On                                                                                                    |                                |

## 5.3 Auto Scroll Off

| Syntax      | Hexadecimal<br>Decimal<br>ASCII                                                                                                    | 0xFE 0x52<br>254 82<br>254 "R" |  |
|-------------|----------------------------------------------------------------------------------------------------|--------------------------------|--|
| Description | When auto scrolling is disabled the text will wrap to the top left corn<br>of the display area when the text reaches the end of last row. |                                |  |
| Remembered  | Yes                                                                                                    |                                |  |

## 5.4 Clear Screen

| Syntax      | Hexadecimal  | 0xFE 0x58                                                  |
|-------------|--------------|------------------------------------------------------------|
| •           | Decimal      | 254 88                                                     |
|             | ASCII        | 254 "X"                                                    |
| Description | This command | will immediately clear all of the contents of the display. |
|             |              |                                                            |
| Remembered  | No           |                                                            |

## 5.5 Changing the Startup Screen

| Syntax      | Hexadecimal                                                                                                    | 0xFE 0x40 |  |
|-------------|----------------------------------------------------------------------------------------------------|-----------|--|
|             | Decimal                                                                                                    | 254 64    |  |
|             | ASCII                                                                                                    | 254 "@"   |  |
| Description | In order to change the text that is displayed by the MOI-AV162 when it starts up simply send the command bytes 254 64 followed by the characters that you wish to display, starting from the top left. This command will automatically line wrap the characters that are sent to it. |           |  |
| Remembered  | Yes                                                                                                    |           |  |

## 5.6 Set Auto Line Wrap On

| Syntax      | Hexadecimal                           | 0xFE 0x43                                                                                  |
|-------------|---------------------------------------|--------------------------------------------------------------------------------------------|
|             | Decimal                               | 254 67                                                                                     |
|             | ASCII                                 | 254 "C"                                                                                    |
| Description | Enabling Auto L<br>over to the next l | ine Wrap will allow the cursor to automatically wrap<br>ine when the current line is full. |

**NOTE** Line wraps may occur in the middle of a word.

Remembered Yes

## 5.7 Set Auto Line Wrap Off

| Syntax      | Hexadecimal       | 0xFE 0x44                                                   |
|-------------|-------------------|-------------------------------------------------------------|
| •           | Decimal           | 254 68                                                      |
|             | ASCII             | 254 "D"                                                     |
| Description | Disabling Auto    | Line Wrap will allow you to change the line                 |
| -           | configuration. T  | The normally sequentional progression becomes an            |
|             | alternating patte | rn. Rather than moving from line 1 to 2 to 3, the display   |
|             | will write from   | line 1 to 3 to 2. For a two line display, this means that a |
|             | row's worth of c  | characters written between the first and second lines or    |
|             | after the second  | will not be displayed on the screen or wrapped. The         |
|             | four line models  | s will see only an alteration in line flow.                 |
|             |                   |                                                             |

Remembered Yes

## 5.8 Set Cursor Position

| Syntax     | Hexadecimal | 0xFE 0x47 [col] [row] |             |
|------------|-------------|-----------------------|-------------|
| ·          | Decimal     | 254 71 [col] [ro      | w]          |
|            | ASCII       | 254 "G" [col] [r      | row]        |
| Parameters | Parameter   | Length                | Description |
|            | col         | 1                     | Column      |
|            | row         | 1                     | Row         |
|            |             |                       |             |

Description This command will allow you to manually set the cursor position, which controls the text insertion point, by specifying the [col] and [row] of the new proposed cursor position.

**NOTE** If the cursor position is set past the end of a line it will wrap to the beginning of the next line.

Remembered

No

### 5.9 Go Home

| Syntax      | Hexadecimal                          | 0xFE 0x48                                                                            |
|-------------|--------------------------------------|--------------------------------------------------------------------------------------|
| -           | Decimal                              | 254 72                                                                               |
|             | ASCII                                | 254 "Н"                                                                              |
| Description | This command v<br>area, identified a | will return the cursor to the top left corner of the display as row one, column one. |
| Remembered  | No                                   |                                                                                      |

## 5.10 Move Cursor Back

| Syntax      | Hexadecimal                                                                          | 0xFE 0x4C                                                                                                    |
|-------------|--------------------------------------------------------------------------------------|----------------------------------------------------------------------------------------------------|
|             | Decimal                                                                              | 254 76                                                                                                    |
|             | ASCII                                                                                | 254 "L"                                                                                                    |
| Description | This command we sent when the culast row / columnot effect the texare sent will over | will move the cursor back one space. If this command is<br>ursor is at the home position the cursor will wrap to the<br>n position if line wrap is on. Sending this command will<br>kt displayed on the module, however any characters that<br>er write the current characters that are being displayed. |
|             |                                                                                      |                                                                                                    |

Remembered No

### 5.11 Move Cursor Forward

| Syntax | Hexadecimal | 0xFE 0x4D |
|--------|-------------|-----------|
| -      | Decimal     | 254 77    |
|        | ASCII       | 254 "M"   |

| Description | This command will move the cursor forward one space. If this<br>command is sent when the cursor is at the bottom right position the<br>cursor will wrap back to the home position if line wrap is on. Sending<br>this command will not effect the text displayed on the module, however |
|-------------|----------------------------------------------------------------------------------------------------|
|             | cursor will wrap back to the home position if line wrap is on. Sending<br>this command will not effect the text displayed on the module, however<br>any characters that are sent will over write the current characters that are                                                        |
|             | being displayed.                                                                                                    |

Remembered No

## 5.12 Underline Cursor On

| Syntax      | Hexadecimal                         | 0xFE 0x4A                                                                   |
|-------------|-------------------------------------|-----------------------------------------------------------------------------|
| ·           | Decimal                             | 254 74                                                                      |
|             | ASCII                               | 254 "J"                                                                     |
| Description | This command v<br>cursor at the cur | vill cause the MOI-AV162 to display an underline rent text insertion point. |

Remembered Yes

## 5.13 Underline Cursor Off

| Syntax      | Hexadecimal    | 0xFE 0x4B                               |
|-------------|----------------|-----------------------------------------|
|             | Decimal        | 254 75                                  |
|             | ASCII          | 254 "K"                                 |
| Description | This command y | will turn the the underline cursor off. |
|             |                |                                         |

Remembered Yes

## 5.14 Blinking Block Cursor On

| Syntax      | Hexadecimal<br>Decimal<br>ASCII       | 0xFE 0x53<br>254 83<br>254 "S"                                         |
|-------------|---------------------------------------|------------------------------------------------------------------------|
| Description | This command with the current text is | will cause the MOI-AV162 to display a block cursor at insertion point. |
| Remembered  | Yes                                   |                                                                        |

## 5.15 Blinking Block Cursor Off

| Syntax      | Hexadecimal  | 0xFE 0x54                       |
|-------------|--------------|---------------------------------|
|             | Decimal      | 254 84                          |
|             | ASCII        | 254 "T"                         |
| Description | This command | will turn the block cursor off. |
|             |              |                                 |
| Remembered  | Yes          |                                 |

## **6** Special Characters

## 6.1 Introduction

The MOI-AV162 has the ability to create four different sets of eight custom characters and save them to internal banks of memory. Each set of eight can be recalled from memory at any time, and selected characters can be written to the display screen. Characters and sets can be created at any time, saved for later use, and displayed to the screen through the intuitive command structure described below.

## 6.2 Creating a Custom Character

| Syntax     | Hexadecimal | 0xFE 0x4E [refID] [data] |                               |  |
|------------|-------------|--------------------------|-------------------------------|--|
|            | Decimal     | 254 78 [refID] [         | data]                         |  |
| _          | ASCII       | 254 "N" [refID]          | [data]                        |  |
| Parameters | Parameter   | Length                   | Description                   |  |
| -          | refID       | 1                        | Character reference ID (0-7). |  |
|            | data        | 8                        | Character data.               |  |

Description The MOI-AV162 allows for upta to eight custom defined characters to be added onto the the character set. A custom character is a five by eight pixel matrix with each row represented by a byte value. For example:

| Custom Character 'h' |   |   |   | Decimal | Hex |      |
|----------------------|---|---|---|---------|-----|------|
| 1                    | 0 | 0 | 0 | 0       | 16  | 0x10 |
| 1                    | 0 | 0 | 0 | 0       | 16  | 0x10 |
| 1                    | 0 | 0 | 0 | 0       | 16  | 0x10 |
| 1                    | 0 | 0 | 0 | 0       | 16  | 0x10 |
| 1                    | 0 | 1 | 1 | 0       | 22  | 0x16 |
| 1                    | 1 | 0 | 0 | 1       | 25  | 0x19 |
| 1                    | 0 | 0 | 0 | 1       | 17  | 0x11 |
| 1                    | 0 | 0 | 0 | 1       | 17  | 0x11 |

Each bit value of one, in the table, represents an on pixel, whereas a value of zero represents a pixel that is turned off. Therefore in order to define custom character 'h' you would send the command byte prefix 254 followed by the command 78. Next, you will have to select the memory location in which you wish to save the character in. The available memory locations for this command are zero through to seven. After sending the memory location, or [refID], you may then send the eight byte custom character data in sequence from the top to the bottom.

Once you have defined a custom character you may display it by sending the display module the [refID]. For example if a custom character was saved in position one, the command to display the custom character, at the current cursor position, would be simply to send the number one to the display module without quotes. No

Remembered

### 6.3 Saving Custom Characters

| Syntax     | Hexadecimal | 0xFE 0xC1 [Bank] [ID] [Data] |                               |  |
|------------|-------------|------------------------------|-------------------------------|--|
| -          | Decimal     | 254 193 [Bank]               | [ID] [Data]                   |  |
| Parameters | Parameter   | Length                       | Description                   |  |
|            | Bank        | 1                            | Memory bank to save to (0-4). |  |
|            | ID          | 1                            | Character ID (0-7)            |  |
|            | Data        | 8                            | Character Definition          |  |

Description New to the MOI-AV162 has added five non-volatile memory banks for custom character storage. This is intended to allow you to create your own custom bar graphs, medium/large numbers and startup screen. However, each memory bank may be used to store a set of any eight custom characters; with the only provision being that memory bank zero contains the characters that will be used in the startup screen. By default the memory banks will be loaded as follows:

| [Bank] | Description                |
|--------|----------------------------|
| 0      | Startup screen characters. |
| 1      | Horizontal bars            |
| 2      | Vertical bars              |
| 3      | Medium numbers             |

In order to save new custom characters into a memory bank, follow the same process as you would for creating a custom character, see Section 6.2 on page 13, only use 254 193 [Bank Number] before sending the [ID] and character [Data]. Yes

Remembered

### 6.4 Loading Custom Characters

| Syntax                                                     | Hexadecimal                                                                                                    | 0xFE 0xC0 [Ba      | nk]                                   |
|------------------------------------------------------------|----------------------------------------------------------------------------------------------------|--------------------|---------------------------------------|
| ·                                                          | Decimal                                                                                                    | 254 192 [Bank]     |                                       |
| Parameters                                                 | Parameter                                                                                                    | Length             | Description                           |
|                                                            | Bank                                                                                                    | 1                  | Memory bank to save to (0-4).         |
| Description                                                | This command is                                                                                                    | s used to load the | custom characters into the volatile   |
|                                                            | memory so that they may be used. If custom bar graph or number<br>characters are stored in the memory banks, this command may be us |                    |                                       |
|                                                            |                                                                                                    |                    |                                       |
| instead of initializing the bar graph / number. To use the |                                                                                                    |                    | bh / number. To use this command send |
|                                                            | the command bytes followed by the [Bank] that contains the custor                                                                   |                    |                                       |
|                                                            | character data th                                                                                                    | at you want to re- | trieve.                               |
|                                                            |                                                                                                    |                    |                                       |

Remembered No

## 6.5 Save Startup Screen Custom Characters

| Syntax     | Hexadecimal | 0xFE 0xC2 [refID] [data] |                               |
|------------|-------------|--------------------------|-------------------------------|
|            | Decimal     | 254 194 [refID]          | [data]                        |
| Parameters | Parameter   | Length                   | Description                   |
|            | refID       | 1                        | Character reference ID (0-7). |
|            | data        | 8                        | Character data.               |

DescriptionUsing this command you may create the custom characters. that will be<br/>stored in memory bank zero, which will be used in the startup screen.<br/>For more information about creating custom characters see Section 6.2<br/>on page 13.

#### NOTES

- Changes only take place once the power has been cycled.
- This command is the same as sending CMD 254 / 193 / 0 / [ID] / [DATA]

Remembered Yes

### 6.6 Initialize Medium Number

| Syntax      | Hexadecimal                                                                                                    | 0xFE 0x6D                                               |  |
|-------------|----------------------------------------------------------------------------------------------------|---------------------------------------------------------|--|
|             | Decimal                                                                                                    | 254 109                                                 |  |
|             | ASCII                                                                                                    | 254 "m"                                                 |  |
| Description | This command w                                                                                                    | vill load the default medium number characters into the |  |
|             | volatile memory. If you have stored your own custom medium number<br>use the 'Load Custom Characters' command to load your custom |                                                         |  |
|             |                                                                                                    |                                                         |  |
|             | character data in                                                                                                    | to the volatile memory. This command will allow you     |  |
|             | to use the 'Place                                                                                                    | Medium Numbers' command.                                |  |
|             |                                                                                                    |                                                         |  |

Remembered No

## 6.7 Place Medium Numbers

| Syntax      | Hexadecimal     | 0xFE 0x6F [F     | Row] [Col] [Digit]                                |
|-------------|-----------------|------------------|---------------------------------------------------|
|             | Decimal         | 254 111 [Row     | v] [Col] [Digit]                                  |
|             | ASCII           | 254 "o" [Row     | ] [Col] [Digit]                                   |
| Parameters  | Parameter       | Length           | Description                                       |
|             | Row             | 1                | The row number.                                   |
|             | Col             | 1                | The column number.                                |
|             | Digit           | 1                | Medium number to place (0-9).                     |
| Description | This command    | will place a mee | dium number (two columns high) at the             |
|             | [row] and [col] | specified.       |                                                   |
|             |                 |                  |                                                   |
|             |                 |                  |                                                   |
|             | NOTE Mediu      | m Numbers mu     | st be initialized before this command is executed |
| D1          | N               |                  |                                                   |
| Remembered  | INO             |                  |                                                   |
|             |                 |                  |                                                   |
|             |                 |                  |                                                   |

## 6.8 Initialize Horizontal Bar

| Syntax      | Hexadecimal<br>Decimal<br>ASCII                                                                | 0xFE 0x68<br>254 104<br>254 "h"                                                                                                    |
|-------------|------------------------------------------------------------------------------------------------|----------------------------------------------------------------------------------------------------|
| Description | This command w<br>volatile memory<br>data, use the 'Lo<br>custom bar data<br>to use the 'Place | will load the default horizontal bar characters into the<br>7. If you have stored your own custom horizontal bar<br>bad Custom Characters' command instead to load your<br>into the volatile memory. This command will allow you<br>e Horizontal Bar' command. |

Remembered No

### 6.9 Place Horizontal Bar Graph

| Syntax      | Hexadecimal       | 0xFE 0x7C [C        | ol] [Row] [Dir] [Length]                |
|-------------|-------------------|---------------------|-----------------------------------------|
|             | Decimal           | 254 124 [Col]       | [Row] [Dir] [Length]                    |
|             | ASCII             | 254 " " [Col] [     | Row] [Dir] [Length]                     |
| Parameters  | Parameter         | Length              | Description                             |
|             | Col               | 1                   | The column number.                      |
|             | Row               | 1                   | The row number.                         |
|             | Dir               | 1                   | The direction of the bar data (0 or     |
|             |                   |                     | 1).                                     |
|             | Length            | 1                   | The length of the bar data.             |
| Description | This command      | will place a bar g  | graph at [row], [column]. A [Dir] value |
|             | of zero will caus | se the bar to go r  | ight, and one will cause the bar to go  |
|             | left. The [Lengt  | h] is the size in p | bixels of the bar graph.                |
|             | -                 | _                   |                                         |

#### NOTES

- Horizontal Bars must be initialized before this command is executed.
- Bar graphs may be one directional only.

Remembered No

### 6.10 Initialize Narrow Vertical Bar

| Syntax | Hexadecimal | 0xFE 0x73 |
|--------|-------------|-----------|
|        | Decimal     | 254 115   |
|        | ASCII       | 254 "s"   |

Description This command will load the narrow vertical bar characters into the volatile memory. If you have stored your own custom vertical bar data, use the 'Load Custom Characters' command instead to load your custom bar data into the volatile memory. This command will allow you to use the 'Place Vertical Bar' command.

**NOTE** Narrow bars have a width of two pixels.

Remembered

## 6.11 Initialize Wide Vertical Bar

No

No

| Syntax      | Hexadecimal                                                                                                    | 0xFE 0x76                                            |  |
|-------------|----------------------------------------------------------------------------------------------------|------------------------------------------------------|--|
| -           | Decimal                                                                                                    | 254 118                                              |  |
|             | ASCII                                                                                                    | 254 "v"                                              |  |
| Description | This command will load the wide vertical bar characters into the volatile<br>memory. If you have stored your own custom vertical bar data, use the<br>'Load Custom Characters' command instead to load your custom bar |                                                      |  |
|             |                                                                                                    |                                                      |  |
|             |                                                                                                    |                                                      |  |
|             | data into the vola                                                                                                    | atile memory. This command will allow you to use the |  |
|             | 'Place Vertical B                                                                                                    | Bar' command.                                        |  |
|             |                                                                                                    |                                                      |  |

**NOTE** Wide bars have a width of five pixels.

Remembered

## 6.12 Place Vertical Bar

| Syntax     | Hexadecimal | 0xFE 0x3D [Column] [Length] |                             |
|------------|-------------|-----------------------------|-----------------------------|
|            | Decimal     | 254 61 [Column              | n] [Length]                 |
|            | ASCII       | 254 "=" [Colun              | nn] [Length]                |
| Parameters | Parameter   | Length                      | Description                 |
|            | Column      | 1                           | The column number.          |
|            | Length      | 1                           | The length of the bar data. |

Description This command will place a bar graph at the specified [Column] with the specified [Length]. The [Length] is the size in pixels of the bar graph.

#### NOTES

- A Vertical Bar style must be initialized before this command is executed.
- Bar graphs may be one directional only.

Remembered

## 7 General Purpose Output

No

### 7.1 Introduction

General purpose outputs allow you to connect devices, such as LEDs, to the MOI-AV162 and supply them with up to 20mA of current at 5V. The MOI-AV162 has 3 GPOs which are software controlled, with functions to turn them on/off and set the power state for the next startup.

### 7.2 General Purpose Output Off

| Syntax      | Hexadecimal                                           | decimal 0xFE 0x56 [Num] |                       |
|-------------|-------------------------------------------------------|-------------------------|-----------------------|
|             | Decimal                                               | 254 86 [Num]            |                       |
|             | ASCII                                                 | 254 "V" [Num]           |                       |
| Parameters  | Parameter                                             | Length                  | Description           |
|             | Num                                                   | 1                       | GPO number.           |
| Description | This command to                                       | urns OFF general        | purpose output [num]. |
|             |                                                       |                         |                       |
|             |                                                       |                         |                       |
|             | <b>NOTE</b> OFF means that the output is pulled HIGH. |                         |                       |

Remembered

### 7.3 General Purpose Output On

Yes

| Syntax     | Hexadecimal | 0xFE 0x57 [Num] |             |
|------------|-------------|-----------------|-------------|
| -          | Decimal     | 254 87 [Num]    |             |
|            | ASCII       | 254 "W" [Num    | ]           |
| Parameters | Parameter   | Length          | Description |
|            | Num         | 1               | GPO number. |

| Description | This command turns ON general purpose output [num]. The standard GPO's on the MOI-AV162 output 20mA of current at 5V. |
|-------------|----------------------------------------------------------------------------------------------------|
|             | NOTE ON means the output is guilled I OW                                                                              |

**NOTE** ON means the output is pulled LOW.

Remembered

### 7.4 Set Startup GPO state

Yes

| Syntax      | Hexadecimal                                                                                                    | 0xFE 0xC3 [Num] [state] |                               |
|-------------|----------------------------------------------------------------------------------------------------|-------------------------|-------------------------------|
| -           | Decimal                                                                                                    | 254 195 [Num]           | [state]                       |
| Parameters  | Parameter                                                                                                    | Length                  | Description                   |
|             | Num                                                                                                    | 1                       | GPO number.                   |
|             | state                                                                                                    | 1                       | Startup state (0: Off, 1: On) |
| Description | This command will set the startup state for the GPO on the next power<br>up. A value of one will cause the GPO to be off on the next startup<br>while a value of one will cause the GPO to be on. |                         |                               |

**NOTE** This command does not affect the current state of the GPO.

Remembered Always

## 8 Display Functions

## 8.1 Introduction

The MOI-AV162 employs software controlled display settings, which allow for control over, clearing the screen, changing the brightness and contrast or setting timers for turning it on or off. The combination of these allow you complete software control over your display's appearance.

## 8.2 Display On

| Syntax     | Hexadecimal<br>Decimal | 0xFE 0x42 [min]<br>254 66 [min] |                                    |
|------------|------------------------|---------------------------------|------------------------------------|
|            | ASCII                  | 254 "B" [min]                   |                                    |
| Parameters | Parameter              | Length                          | Description                        |
|            | min                    | 1                               | Minutes before turning the display |
|            |                        |                                 | on (0 to 90).                      |

| Description | This command turns the backlight on after the [minutes] timer has<br>expired, with a ninety minute maximum timer. A time of 0 specifies that<br>the backlight should turn on immediately and stay on. When this<br>command is sent while the remember function is on, the timer will reset<br>and begin after power up. |
|-------------|----------------------------------------------------------------------------------------------------|
| Remembered  | Ves                                                                                                    |

| Remembered | Yes |
|------------|-----|
| Default    | 0   |

## 8.3 Display Off

| Hexadecimal                           | 0xFE 0x46                                                                                           |
|---------------------------------------|----------------------------------------------------------------------------------------------------|
| Decimal                               | 254 70                                                                                              |
| ASCII                                 | 254 "F"                                                                                             |
| This command to<br>remain off until a | urns the backlight off immediately. The backlight will<br>a 'Display On' command has been received. |
|                                       | Hexadecimal<br>Decimal<br>ASCII<br>This command to<br>remain off until a                            |

Remembered Yes

## 8.4 Set VFD Brightness

| Syntax      | Hexade     | cimal 0xFE      | 0x59 [b     | rightness]                                |
|-------------|------------|-----------------|-------------|-------------------------------------------|
| -           | Decima     | 1 254 8         | 9 [brigh    | tness]                                    |
|             | ASCII      | 254 "           | Y" [brig    | htness]                                   |
| Parameters  | Parame     | ter Le          | ength       | Description                               |
|             | brightne   | ess             | 1           | Brightness setting (0 to 3).              |
| Description | This con   | mand sets an    | d saves     | the display's brightness to [brightness], |
| -           | where [bi  | rightness] is a | value be    | tween 0x00                                |
|             | and 0x03   | (between 0 an   | nd 3) acc   | cording to the table below:               |
|             |            |                 | ,           | C C                                       |
|             | Value      | Brightness      | 1           |                                           |
|             | 0x03       | 25%             | 1           |                                           |
|             | 0x02       | 50%             | 1           |                                           |
|             | 0x01       | 75%             | 1           |                                           |
|             | 0x00       | 100%            | 1           |                                           |
|             | If the ren | nember functio  | on is on    | this command acts the same as 'Set and    |
|             | Save VEI   | Brightness'     | 011 13 011, | this command acts the same as 'Set and    |
| Remembered  | Yes        | J Drightness .  |             |                                           |
| Default     | 255        |                 |             |                                           |

## 8.5 Set and Save VFD Brightness

| Syntax      | Hexadec    | cimal 0xFE     | 0x91 [brig | ghtness]                                |
|-------------|------------|----------------|------------|-----------------------------------------|
| •           | Decimal    | 254 14         | 45 [bright | ness]                                   |
| Parameters  | Paramete   | er Le          | ength      | Description                             |
|             | brightne   | SS             | 1          | Brightness setting (0 to 3).            |
| Description | This com   | mand sets and  | d saves th | e display's brightness to [brightness], |
|             | where [bri | ightness] is a | value betv | veen 0x00                               |
|             | and 0x03   | (between 0 an  | d 3) accor | rding to the table below:               |
|             |            |                | -          | -                                       |
|             | Value      | Brightness     |            |                                         |
|             | 0x03       | 25%            |            |                                         |
|             | 0x02       | 50%            |            |                                         |
|             | 0x01       | 75%            |            |                                         |
|             | 0x00       | 100%           |            |                                         |
| Remembered  | Always     |                | •          |                                         |

9 Data Security

## 9.1 Introduction

Ensuring that your MOI-AV162 display's exactly what you want it to can be the difference between a projects success and failure. This is why we incorporate features such as Data Lock into the MOI-AV162 With this new feature you now are in control over of how and when settings will be changed so there is no need to worry about the module acting exactly like you expected it to because all the settings may be locked and remembered for the next power up.

## 9.2 Set Remember

| Syntax     | Hexadecimal | 0xFE 0x93 [switch] |                                 |
|------------|-------------|--------------------|---------------------------------|
| -          | Decimal     | 254 147 [switc]    | h]                              |
| Parameters | Parameter   | Length             | Description                     |
|            | switch      | 1                  | 0: Do not remember, 1: Remember |

| Description | This command allows you to switch the remember function on and off.<br>To use the remember function, set remember to on, then set all of the<br>settings that you wish to save, settings that are listed as 'Remember:<br>Yes' support being saved into the non-volatile memory. After you have<br>set all of the commands that you wish to save, you may then cycle the<br>power and check the display settings to ensure that all the settings have<br>been saved. If you wish to use remember again after cycling the power, |
|-------------|----------------------------------------------------------------------------------------------------|
|             | you must set it to on again.                                                                                                    |

#### NOTES

- Writing to non-volatile memory is time consuming and slows down the operation of the display.
- Non-volatile memory has a 'write limit' and may only be changed approximately 100,000 times.

Remembered Default No Do not remember

## 9.3 Data Lock

| Syntax     | Hexadecimal | 0xFE 0xCA 0x   | F5 0xA0 [level]          |
|------------|-------------|----------------|--------------------------|
| -          | Decimal     | 254 202 245 16 | 50 [level]               |
| Parameters | Parameter   | Length         | Description              |
|            | level       | 1              | Sets the data lock level |

#### Description

Paranoia allows you to lock the module from displaying information, as well as enables the protection of the filesystem and module settings. Each bit corresponds corresponds to a different lock level, while sending a zero will unlock your display as the following tables explains:

| Bit | Data Lock Level | Description                          |
|-----|-----------------|--------------------------------------|
| 0-2 | Reserved        | Should be left 0                     |
| 3   | Communication   | When this bit is set (1) the         |
|     | Speed Lock      | Baud Rate and I <sup>2</sup> C Slave |
|     |                 | address are locked                   |
| 4   | Setting Lock    | When this bit is set (1)             |
|     |                 | the display settings such            |
|     |                 | as backlight, contrast and           |
|     |                 | GPO settings are locked.             |
|     |                 | (Internal EEPROM)                    |
| 5   | Reserved        | Should be left 0                     |
| 6   | Command Lock    | When this bit is set (1) all         |
|     |                 | commands but commands                |
|     |                 | 202/203 are locked. (cmd             |
|     |                 | lock)                                |
| 7   | Display Lock    | When this bit is set (1) the         |
|     |                 | module is locked from dis-           |
|     |                 | playing any new informa-             |
|     |                 | tion. (text lock)                    |

#### NOTES

- Sending a new data lock level will override the previous data lock level.
- Data lock levels may be combined.

Remembered Default Examples

Always 0

| Hex  | Dec | Binary   | Description              |
|------|-----|----------|--------------------------|
| 0x00 | 0   | 0        | Unlock                   |
| 0x50 | 80  | 01010000 | Setting and Command Lock |

### 9.4 Set and Save Data Lock

Syntax

Hexadecimal 0xFE 0xCB 0xF5 0xA0 [level] Decimal 254 203 245 160 [level]

| Parameters  | Parameter                              | Length                     | Description                           |
|-------------|----------------------------------------|----------------------------|---------------------------------------|
|             | level                                  | 1                          | Sets the data lock level              |
| Description | This command will section for more inf | set and save to formation. | he data lock level. See the Data Lock |
| Remembered  | Always                                 |                            |                                       |
| Default     | 0                                      |                            |                                       |

## 9.5 Write Customer Data

| Syntax      | Hexadecimal       | 0xFE 0x34 [data  | a]                                       |
|-------------|-------------------|------------------|------------------------------------------|
| -           | Decimal           | 254 52 [data]    |                                          |
|             | ASCII             | 254 "4" [data]   |                                          |
| Parameters  | Parameter         | Length           | Description                              |
|             | data              | 16               | Writes the customer data                 |
| Description | Writes the custor | mer Data. 16 Byt | tes of data can be saved in non-volatile |
|             | memory.           |                  |                                          |
|             |                   |                  |                                          |

Remembered No

### 9.6 Read Customer Data

| Syntax      | Hexadecimal    | 0xFE 0x35                           |
|-------------|----------------|-------------------------------------|
| •           | Decimal        | 254 53                              |
|             | ASCII          | 254 "5"                             |
| Description | Reads whatever | was written by Write Customer Data. |

Remembered No

## 10 Miscellaneous

### 10.1 Introduction

This chapter covers the 'Report Version Number' and 'Read Module Type' commands. These commands can be particularly useful to find out more information about the display module before contacting technical support.

## 10.2 Read Version Number

| Syntax      | Hexadecimal                         | 0xFE 0x36                                                                         |
|-------------|-------------------------------------|-----------------------------------------------------------------------------------|
|             | Decimal                             | 254 54                                                                            |
|             | ASCII                               | 254 "6"                                                                           |
| Description | This command w<br>see the following | vill return a byte representing the version of the module, g table as an example: |

| Hex Value | Version Number |
|-----------|----------------|
| 0x19      | Version 1.9    |
| 0x57      | Version 5.7    |

Remembered No

## 10.3 Read Module Type

| Syntax | Hexadecimal | 0xFE 0x37 |
|--------|-------------|-----------|
| -      | Decimal     | 254 55    |
|        | ASCII       | 254 "7"   |

Description This command will return a hex value corresponding to the model number of the module see the following table:

| Hex       | Product ID         | Hex        | Product ID      |
|-----------|--------------------|------------|-----------------|
| 1         | LCD0821            | 2          | LCD2021         |
| 5         | LCD2041            | 6          | LCD4021         |
| 7         | LCD4041            | 8          | LK202-25        |
| 9         | LK204-25           | Α          | LK404-55        |
| В         | VFD2021            | С          | VFD2041         |
| D         | VFD4021            | Е          | VK202-25        |
| F         | VK204-25           | 10         | GLC12232        |
| 13        | GLC24064           | 14         | Unused          |
| 15        | GLK24064-25        | 16         | Unused          |
| 21        | Unused             | 22         | GLK12232-25     |
| 23        | Unused             | 24         | GLK12232-25-SM  |
| 25        | GLK24064-16-1U-USB | 26         | GLK24064-16-1U  |
| 27        | GLK19264-7T-1U-USB | 28         | GLK12232-16     |
| 29        | GLK12232-16-SM     | 2A         | GLK19264-7T-1U  |
| 2B        | LK204-7T-1U        | 2C         | LK204-7T-1U-USB |
| 31        | LK404-AT           | 32         | MOS-AV-162A     |
| 33        | LK402-12           | 34         | LK162-12        |
| 35        | LK204-25PC         | 36         | LK202-24-USB    |
| 37        | VK202-24-USB       | 38         | LK204-24-USB    |
| 39        | VK204-24-USB       | 3A         | PK162-12        |
| <b>3B</b> | VK162-12           | 3C         | MOS-AP-162A     |
| 3D        | PK202-25           | 3E         | MOS-AL-162A     |
| 3F        | MOS-AL-202A        | 40         | MOS-AV-202A     |
| 41        | MOS-AP-202A        | 42         | PK202-24-USB    |
| 43        | MOS-AL-082         | 44         | MOS-AL-204      |
| 45        | MOS-AV-204         | 46         | MOS-AL-402      |
| 47        | MOS-AV-402         | 48         | LK082-12        |
| 49        | VK402-12           | <b>4</b> A | VK404-55        |
| <b>4B</b> | LK402-25           | <b>4</b> C | VK402-25        |
| <b>4D</b> | PK204-25           | <b>4</b> E | Unused          |
| <b>4F</b> | MOS                | 50         | MOI             |
| 51        | XBoard-S           | 52         | XBoard-I        |
| 53        | MOU                | 54         | XBoard-U        |
| 55        | LK202-25-USB       | 56         | VK202-25-USB    |
| 57        | LK204-25-USB       | 58         | VK204-25-USB    |
| 5B        | LK162-12-TC        | 5C         | Unused          |
| 71        | Unused             | 72         | GLK240128-25    |
| 73        | LK404-25           | 74         | VK404-25        |
| 77        | Unused             | 78         | GLT320240       |
| 79        | GLT480282          | 7A         | GLT240128       |
| No        |                    |            |                 |

Remembered

## 11 Command Summary

## 11.1 Communications

| Description                         | Syntax      |                 | Page |
|-------------------------------------|-------------|-----------------|------|
| Changing the I <sup>2</sup> C Slave | Hexadecimal | 0xFE 0x33 [adr] | 7    |
| Address                             | Decimal     | 254 51 [adr]    |      |
|                                     | ASCII       | 254 "3" [adr]   |      |

## 11.2 Text

| Description            | Syntax      |                       | Page |
|------------------------|-------------|-----------------------|------|
| Auto Scroll On         | Hexadecimal | 0xFE 0x51             | 8    |
|                        | Decimal     | 254 81                |      |
|                        | ASCII       | 254 "Q"               |      |
| Auto Scroll Off        | Hexadecimal | 0xFE 0x52             | 9    |
|                        | Decimal     | 254 82                |      |
|                        | ASCII       | 254 "R"               |      |
| Clear Screen           | Hexadecimal | 0xFE 0x58             | 9    |
|                        | Decimal     | 254 88                |      |
|                        | ASCII       | 254 "X"               |      |
| Changing the Startup   | Hexadecimal | 0xFE 0x40             | 9    |
| Screen                 | Decimal     | 254 64                |      |
|                        | ASCII       | 254 "@"               |      |
| Set Auto Line Wrap On  | Hexadecimal | 0xFE 0x43             | 10   |
| _                      | Decimal     | 254 67                |      |
|                        | ASCII       | 254 "C"               |      |
| Set Auto Line Wrap Off | Hexadecimal | 0xFE 0x44             | 10   |
|                        | Decimal     | 254 68                |      |
|                        | ASCII       | 254 "D"               |      |
| Set Cursor Position    | Hexadecimal | 0xFE 0x47 [col] [row] | 10   |
|                        | Decimal     | 254 71 [col] [row]    |      |
|                        | ASCII       | 254 "G" [col] [row]   |      |
| Go Home                | Hexadecimal | 0xFE 0x48             | 11   |
|                        | Decimal     | 254 72                |      |
|                        | ASCII       | 254 "H"               |      |
| Move Cursor Back       | Hexadecimal | 0xFE 0x4C             | 11   |
|                        | Decimal     | 254 76                |      |
|                        | ASCII       | 254 "L"               |      |
| Move Cursor Forward    | Hexadecimal | 0xFE 0x4D             | 11   |
|                        | Decimal     | 254 77                |      |
|                        | ASCII       | 254 "M"               |      |

| Description           | Syntax      |           | Page |
|-----------------------|-------------|-----------|------|
| Underline Cursor On   | Hexadecimal | 0xFE 0x4A | 12   |
|                       | Decimal     | 254 74    |      |
|                       | ASCII       | 254 "J"   |      |
| Underline Cursor Off  | Hexadecimal | 0xFE 0x4B | 12   |
|                       | Decimal     | 254 75    |      |
|                       | ASCII       | 254 "K"   |      |
| Blinking Block Cursor | Hexadecimal | 0xFE 0x53 | 12   |
| On                    | Decimal     | 254 83    |      |
|                       | ASCII       | 254 "S"   |      |
| Blinking Block Cursor | Hexadecimal | 0xFE 0x54 | 12   |
| Off                   | Decimal     | 254 84    |      |
|                       | ASCII       | 254 "T"   |      |

## 11.3 Special Characters

| Description                | Syntax      |                                      | Page |
|----------------------------|-------------|--------------------------------------|------|
| Creating a Custom          | Hexadecimal | 0xFE 0x4E [refID] [data]             | 13   |
| Character                  | Decimal     | 254 78 [refID] [data]                |      |
|                            | ASCII       | 254 "N" [refID] [data]               |      |
| Saving Custom              | Hexadecimal | 0xFE 0xC1 [Bank] [ID] [Data]         | 14   |
| Characters                 | Decimal     | 254 193 [Bank] [ID] [Data]           |      |
| Loading Custom             | Hexadecimal | 0xFE 0xC0 [Bank]                     | 15   |
| Characters                 | Decimal     | 254 192 [Bank]                       |      |
| Save Startup Screen        | Hexadecimal | 0xFE 0xC2 [refID] [data]             | 15   |
| Custom Characters          | Decimal     | 254 194 [refID] [data]               |      |
| Initialize Medium          | Hexadecimal | 0xFE 0x6D                            | 16   |
| Number                     | Decimal     | 254 109                              |      |
|                            | ASCII       | 254 "m"                              |      |
| Place Medium Numbers       | Hexadecimal | 0xFE 0x6F [Row] [Col] [Digit]        | 16   |
|                            | Decimal     | 254 111 [Row] [Col] [Digit]          |      |
|                            | ASCII       | 254 "o" [Row] [Col] [Digit]          |      |
| Initialize Horizontal Bar  | Hexadecimal | 0xFE 0x68                            | 17   |
|                            | Decimal     | 254 104                              |      |
|                            | ASCII       | 254 "h"                              |      |
| Place Horizontal Bar       | Hexadecimal | 0xFE 0x7C [Col] [Row] [Dir] [Length] | 17   |
| Graph                      | Decimal     | 254 124 [Col] [Row] [Dir] [Length]   |      |
|                            | ASCII       | 254 " " [Col] [Row] [Dir] [Length]   |      |
| Initialize Narrow Vertical | Hexadecimal | 0xFE 0x73                            | 17   |
| Bar                        | Decimal     | 254 115                              |      |
|                            | ASCII       | 254 "s"                              |      |
| Initialize Wide Vertical   | Hexadecimal | 0xFE 0x76                            | 18   |
| Bar                        | Decimal     | 254 118                              |      |
|                            | ASCII       | 254 "v"                              |      |

| Description        | Syntax      |                             | Page |
|--------------------|-------------|-----------------------------|------|
| Place Vertical Bar | Hexadecimal | 0xFE 0x3D [Column] [Length] | 18   |
|                    | Decimal     | 254 61 [Column] [Length]    |      |
|                    | ASCII       | 254 "=" [Column] [Length]   |      |

## 11.4 General Purpose Output

|                        | ~           |                         | ~    |
|------------------------|-------------|-------------------------|------|
| Description            | Syntax      |                         | Page |
| General Purpose Output | Hexadecimal | 0xFE 0x56 [Num]         | 19   |
| Off                    | Decimal     | 254 86 [Num]            |      |
|                        | ASCII       | 254 "V" [Num]           |      |
| General Purpose Output | Hexadecimal | 0xFE 0x57 [Num]         | 19   |
| On                     | Decimal     | 254 87 [Num]            |      |
|                        | ASCII       | 254 "W" [Num]           |      |
| Set Startup GPO state  | Hexadecimal | 0xFE 0xC3 [Num] [state] | 20   |
| -                      | Decimal     | 254 195 [Num] [state]   |      |

## 11.5 Display Functions

| Description        | Syntax      |                        | Page |
|--------------------|-------------|------------------------|------|
| Display On         | Hexadecimal | 0xFE 0x42 [min]        | 20   |
|                    | Decimal     | 254 66 [min]           |      |
|                    | ASCII       | 254 "B" [min]          |      |
| Display Off        | Hexadecimal | 0xFE 0x46              | 21   |
|                    | Decimal     | 254 70                 |      |
|                    | ASCII       | 254 "F"                |      |
| Set VFD Brightness | Hexadecimal | 0xFE 0x59 [brightness] | 21   |
| C                  | Decimal     | 254 89 [brightness]    |      |
|                    | ASCII       | 254 "Y" [brightness]   |      |
| Set and Save VFD   | Hexadecimal | 0xFE 0x91 [brightness] | 21   |
| Brightness         | Decimal     | 254 145 [brightness]   |      |

## 11.6 Data Security

| Description            | Syntax      |                             | Page |
|------------------------|-------------|-----------------------------|------|
| Set Remember           | Hexadecimal | 0xFE 0x93 [switch]          | 22   |
|                        | Decimal     | 254 147 [switch]            |      |
| Data Lock              | Hexadecimal | 0xFE 0xCA 0xF5 0xA0 [level] | 23   |
|                        | Decimal     | 254 202 245 160 [level]     |      |
| Set and Save Data Lock | Hexadecimal | 0xFE 0xCB 0xF5 0xA0 [level] | 24   |
|                        | Decimal     | 254 203 245 160 [level]     |      |

Matrix Orbital

| Description         | Syntax      |                  | Page |
|---------------------|-------------|------------------|------|
| Write Customer Data | Hexadecimal | 0xFE 0x34 [data] | 25   |
|                     | Decimal     | 254 52 [data]    |      |
|                     | ASCII       | 254 "4" [data]   |      |
| Read Customer Data  | Hexadecimal | 0xFE 0x35        | 25   |
|                     | Decimal     | 254 53           |      |
|                     | ASCII       | 254 "5"          |      |

## 11.7 Miscellaneous

| Description         | Syntax      |           | Page |
|---------------------|-------------|-----------|------|
| Read Version Number | Hexadecimal | 0xFE 0x36 | 25   |
|                     | Decimal     | 254 54    |      |
|                     | ASCII       | 254 "6"   |      |
| Read Module Type    | Hexadecimal | 0xFE 0x37 | 26   |
|                     | Decimal     | 254 55    |      |
|                     | ASCII       | 254 "7"   |      |

## 11.8 Command By Number

| Command Description Page |     |       |                                             |    |
|--------------------------|-----|-------|---------------------------------------------|----|
| Hex                      | Dec | ASCII |                                             |    |
| 0x33                     | 51  | "3"   | Changing the I <sup>2</sup> C Slave Address | 7  |
| 0x34                     | 52  | "4"   | Write Customer Data                         | 25 |
| 0x35                     | 53  | "5"   | Read Customer Data                          | 25 |
| 0x36                     | 54  | "6"   | Read Version Number                         | 25 |
| 0x37                     | 55  | "7"   | Read Module Type                            | 26 |
| 0x3D                     | 61  | ··='' | Place Vertical Bar                          | 18 |
| 0x40                     | 64  | "@"   | Changing the Startup Screen                 | 9  |
| 0x42                     | 66  | "В"   | Display On                                  | 20 |
| 0x43                     | 67  | "C"   | Set Auto Line Wrap On                       | 10 |
| 0x44                     | 68  | "D"   | Set Auto Line Wrap Off                      | 10 |
| 0x46                     | 70  | "F"   | Display Off                                 | 21 |
| 0x47                     | 71  | "G"   | Set Cursor Position                         | 10 |
| 0x48                     | 72  | "H"   | Go Home                                     | 11 |
| 0x4A                     | 74  | "J"   | Underline Cursor On                         | 12 |
| 0x4B                     | 75  | "К"   | Underline Cursor Off                        | 12 |
| 0x4C                     | 76  | "L"   | Move Cursor Back                            | 11 |
| 0x4D                     | 77  | "М"   | Move Cursor Forward                         | 11 |
| 0x4E                     | 78  | "N"   | Creating a Custom Character                 | 13 |
| 0x51                     | 81  | "Q"   | Auto Scroll On                              | 8  |
| 0x52                     | 82  | "R"   | Auto Scroll Off                             | 9  |
| 0x53                     | 83  | "S"   | Blinking Block Cursor On                    | 12 |

| Command | Descript | ion Page |                                |    |
|---------|----------|----------|--------------------------------|----|
| Hex     | Dec      | ASCII    |                                |    |
| 0x54    | 84       | "T"      | Blinking Block Cursor Off      | 12 |
| 0x56    | 86       | "V"      | General Purpose Output Off     | 19 |
| 0x57    | 87       | "W"      | General Purpose Output On      | 19 |
| 0x58    | 88       | "X"      | Clear Screen                   | 9  |
| 0x59    | 89       | "Y"      | Set VFD Brightness             | 21 |
| 0x68    | 104      | "h"      | Initialize Horizontal Bar      | 17 |
| 0x6D    | 109      | "m"      | Initialize Medium Number       | 16 |
| 0x6F    | 111      | "o"      | Place Medium Numbers           | 16 |
| 0x73    | 115      | "s"      | Initialize Narrow Vertical Bar | 17 |
| 0x76    | 118      | "v"      | Initialize Wide Vertical Bar   | 18 |
| 0x7C    | 124      | "]"      | Place Horizontal Bar Graph     | 17 |
| 0x91    | 145      |          | Set and Save VFD Brightness    | 21 |
| 0x93    | 147      |          | Set Remember                   | 22 |
| 0xC0    | 192      |          | Loading Custom Characters      | 15 |
| 0xC1    | 193      |          | Saving Custom Characters       | 14 |
| 0xC2    | 194      |          | Save Startup Screen Custom     | 15 |
|         |          |          | Characters                     |    |
| 0xC3    | 195      |          | Set Startup GPO state          | 20 |

## 12 Appendix

## 12.1 Specifications

### 12.1.1 Environmental

| <b>Operating Temperature</b>       | $-40^{\circ}$ C to $+85^{\circ}$ C           |  |
|------------------------------------|----------------------------------------------|--|
| Storage Temperature                | $-50^{\circ}$ C to $+85^{\circ}$ C           |  |
| <b>Operating Relative Humidity</b> | 80% max non-condensing                       |  |
| Vibration (Non-Operating)          | 10-55-10Hz at 1.0mm for 30min XYZ directions |  |
| Shock (Non-Operating)              | 980 m/s <sup>2</sup> for 6ms                 |  |
| Thermal (Non-Operating)            | 10°C/min                                     |  |

| Table 51: | Environmental | Specifications |
|-----------|---------------|----------------|
|-----------|---------------|----------------|

Matrix Orbital

### 12.1.2 Electrical

| Table 52: Electrical Specifications  |       |  |
|--------------------------------------|-------|--|
| Supply Voltage $+5$ Vdc $\pm 0.25$ V |       |  |
| Supply Current                       | 250mA |  |
| Inrush Current                       | 390mA |  |

#### Table 52: Electrical Specifications

## **12.2 Optical Characteristics**

| Table 55. Optical Characteristics |                                  |  |
|-----------------------------------|----------------------------------|--|
| Module Size                       | 80.00 mm x 36.00 mm x 27.50 mm   |  |
| Character x Lines                 | 16 columns x 2 rows              |  |
| Matrix Format                     | $5 \ge 7$ with underline         |  |
| Display Area                      | 51.40 x 11.40 mm                 |  |
| Character Size                    | 2.275 x 4.759 mm (XxY)*          |  |
| Character Pitch                   | 3.275 mm                         |  |
| Line Pitch                        | 5.991 mm                         |  |
| Dot Size                          | 0.359 x 0.577 mm (XxY)           |  |
| Dot Pitch                         | 0.479 x 0.697 mm (XxY)           |  |
| Luminance                         | 350cd/m <sup>2</sup> (100fL) min |  |
| Color of Illumination             | Blueish Green                    |  |
| * Not including underline.        |                                  |  |

#### Table 53: Optical Characteristics

## 12.3 Physical Layout

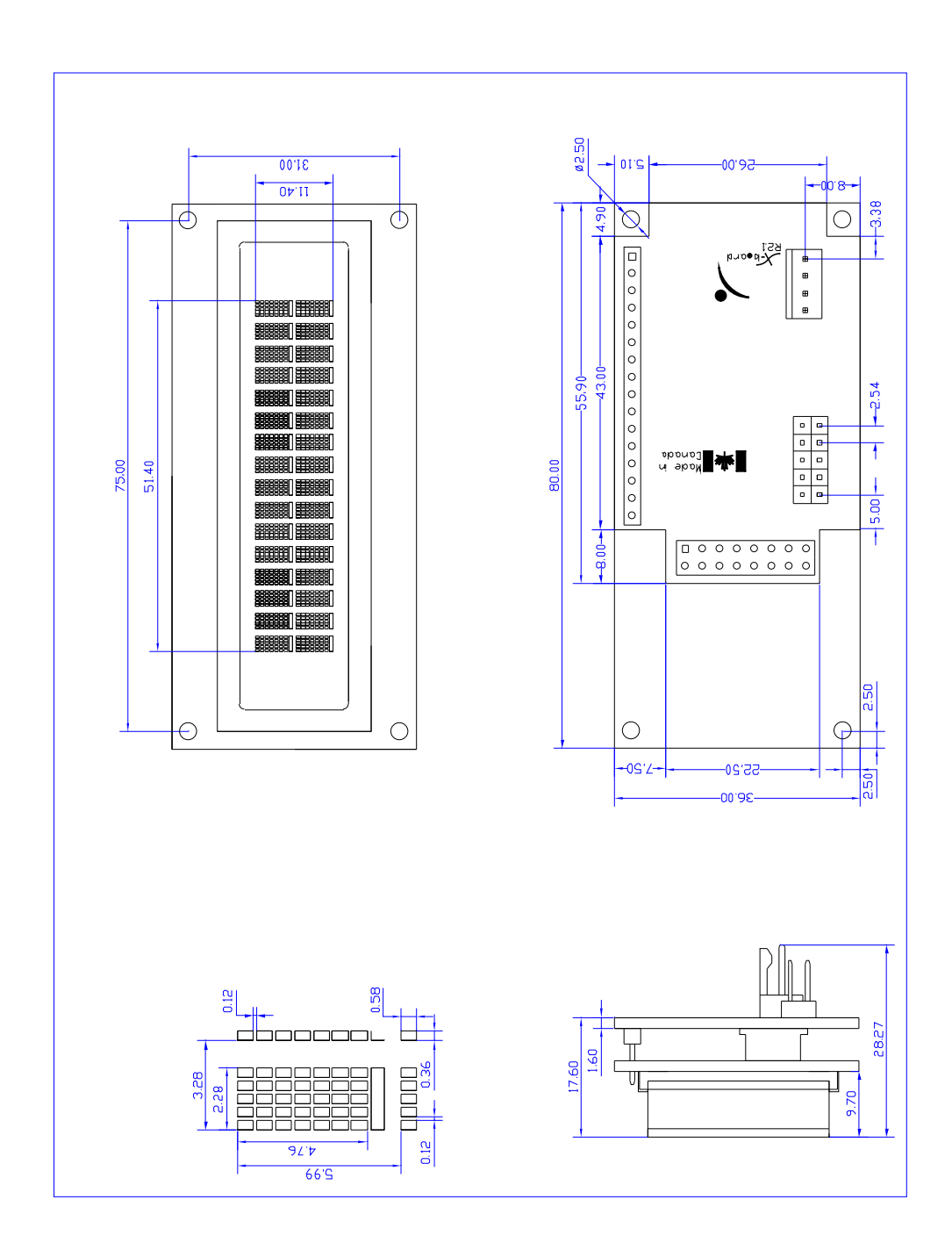

Figure 7: Physical Diagram

## 12.4 Definitions

MSB Most Significant Byte

LSB Least Significant Byte

## 12.5 Contacting Matrix Orbital

#### Telephone

Sales: 1(403)229-2737 Support: 1(403)204-3750

#### On The Web

Sales: http://www.MatrixOrbital.com Support: http://www.MatrixOrbital.ca Forums: http://www.lcdforums.com

## 12.6 Revision History

| Revision | Description                  | Author |
|----------|------------------------------|--------|
| 1.0      | Initial Release              | Clark  |
| 1.1      | Update for PCN 2009-04-16-01 | Clark  |

#### Table 54: Revision History